## New Amendment to a Contact Record

To create an amendment in Cobblestone go to the Contract record

• Select the View link next to the appropriate contract

|                                                         | AND<br>5013                 |                                |                                                                               | Search                                                     |                                      |                | Q                          |                 | ↔<br>Drop Files | s Here                | ۵ پ             |
|---------------------------------------------------------|-----------------------------|--------------------------------|-------------------------------------------------------------------------------|------------------------------------------------------------|--------------------------------------|----------------|----------------------------|-----------------|-----------------|-----------------------|-----------------|
| My Dashboards                                           |                             |                                |                                                                               |                                                            |                                      |                |                            |                 |                 |                       | Back to T       |
| Select Dashboard: En                                    | d User Dashboard (System)   | ) - •                          |                                                                               |                                                            |                                      |                |                            |                 |                 |                       |                 |
| Purchasing & Contrac<br>Website                         | cting P&C Contr             | iract Forms Page               |                                                                               | uest Add New Cor                                           | 👀<br>Add New Contract Record         |                | <b>S</b><br>Find/Search Ve | indors          |                 |                       |                 |
| My Active Contracts:<br>Contract Amount<br>8,286,867.00 | Total<br>t<br>)             | Contracts: Total<br>Count<br>2 | My Department's Activ<br>Contracts: Total Contra<br>Amount<br>1,989,846,458.7 | re<br>Kontracts:<br>7 16                                   | ent's Active<br>Total Count<br>98    |                |                            |                 |                 |                       |                 |
| My Open Contract Tasks                                  | ad as Contract Manager or I | apartment Contact)             |                                                                               |                                                            |                                      |                |                            |                 |                 |                       | •               |
| Child Export O Update<br>Total Record Count: 2          |                             | Separate Contact)              |                                                                               |                                                            |                                      |                |                            |                 |                 |                       |                 |
| View Contract ID                                        | Contract Number             | Legacy Contract                | Contractor/Vendor                                                             | Contract Title                                             | Type Name                            | Effective Date | Expiration Date            | Contract Amount | Total Amendment | Total Contract Amount | Total Amount Pa |
|                                                         | Y                           | Number 🛛                       | 7                                                                             | Y                                                          | Y                                    |                |                            | Y               | Amount          | Y                     | 5               |
| View                                                    | DR85741                     | SW68640                        | CobbleStone Software                                                          | Cobblestone contract<br>management software                | Digital Resource or<br>Software (DR) | 9/24/2019      | 9/23/2024                  | 250,000.00      | 36,867.00       | 286,867.00            | 270,0           |
| View                                                    | MSTR93883                   |                                | Multnomah Education<br>Service District / MESD                                | District wide contract to<br>request services from<br>MESD | Master Contract (MSTR                | 7/1/2023       | 6/30/2025                  | 8,000,000.00    | 0.00            | 8,000,000.00          | 456,1           |
|                                                         |                             |                                |                                                                               |                                                            |                                      |                |                            |                 |                 |                       |                 |
|                                                         |                             |                                |                                                                               |                                                            |                                      |                |                            |                 |                 |                       |                 |

Once in the contract record, scroll down the Contract Details page to the Amendments section

Click the Add button

| 🖒 Add | Add Bulk |  |  |
|-------|----------|--|--|
|       | 0        |  |  |
|       |          |  |  |

## **Amendment Details**

- Enter the information for all the red asterisk fields
- Click save and Continue (the page will not move forward if all required fields are not completed)

| *Amendment Number               | *Amendment Description         |       | *Effective Date               |     |
|---------------------------------|--------------------------------|-------|-------------------------------|-----|
| Start typing 🔹                  |                                |       |                               | Ē   |
| New Expiration Date             | Amendment Status               |       | *Property or Equipment Lease? |     |
| Ē                               | Pending                        | ¥     | No                            | •   |
| Financial/Budgetary             |                                |       |                               |     |
| *Amendment Amount               | Contract Amount (Before Amendm | ient) | *Amendment Contains Grant Fun | ds? |
|                                 | 0                              |       | Start typing                  | •   |
| *Amendment is Federally Funded? | Grant Number                   |       | Fund                          |     |
| Start typing 🔻                  |                                |       |                               |     |
| Contract Contains Grant Funds?  | Contract is Federally Funded?  |       | *Financial Impact             |     |
| No                              | No                             | •     | Zero Dollar                   | •   |
| Record Info                     |                                |       |                               |     |
| Date Entered                    | Entered By                     |       | Updated By                    |     |
| 1/24/2025 10:09 AM              | Kreger, Erica                  | Ŧ     | Kreger, Erica                 |     |
| AmendmentsID                    | Contract_ID                    |       | ContractTypeID                |     |
|                                 |                                |       |                               |     |

- Upload the Contract Approval Form ("CAF"), Amendment, and any other documents needing review from Purchasing & Contracting
  - Please ensure the file naming convention is simple (for example, "CAF" or "Amendment 1" or "Email approval")

| Files / Attachments          |                 |                  |           |                   |           |               |      |          |                  |           |   |     |         |   | •        |
|------------------------------|-----------------|------------------|-----------|-------------------|-----------|---------------|------|----------|------------------|-----------|---|-----|---------|---|----------|
|                              |                 |                  |           | Upload File(      | (s) Info. |               |      |          |                  |           |   |     | •       |   | <b>^</b> |
|                              | File Notes:     |                  |           | File              | e Categ   | iory:         |      |          |                  |           |   |     |         |   |          |
|                              |                 |                  |           | N                 | lo Cate   | gories Availa | able | •        |                  |           |   |     |         |   |          |
|                              | Access Leve     | 1:               |           | Sin               | ngle File | Upload:       |      |          |                  |           |   |     |         |   |          |
|                              | Internal        | •                |           |                   |           |               |      | Browse   |                  |           |   |     |         |   |          |
|                              |                 |                  |           |                   | Impor     | t From Cloud  |      |          | $\boldsymbol{N}$ |           |   |     |         |   | I.       |
|                              |                 |                  |           | رك                |           | C PIOIN GIOUG |      |          |                  |           |   |     |         |   |          |
|                              |                 |                  |           | Drop Files        | s Here    |               |      |          |                  |           |   |     |         |   | I.       |
|                              |                 |                  |           |                   |           |               |      |          |                  |           |   |     |         |   | I.       |
| File Browser / Explorer: Roo | t Folder 🔞      |                  |           |                   |           |               |      |          |                  |           |   |     |         | 3 |          |
|                              | Drag a colum    | n header and dro | p it here | e to group by tha | at colur  | mn            |      |          |                  |           |   |     |         |   | L        |
| Show All Files               | Actions         | View File        | N         | lotes             | Do        | с Туре        |      | Category |                  | Entry Dat | e | Ent | ered By |   |          |
| In Root Folder               |                 |                  | T         | 7                 | 7         |               | Ŧ    |          | Ŧ                |           | Ē | T   |         | Ŧ |          |
|                              | No records to d | lisplay.         |           |                   |           |               |      |          |                  |           |   |     |         |   |          |

These two areas show upload is successfully completed

| File Browser / Explorer: Root Folder         Image: Show All Files         Show All Files         Image: Show All Files         Image: Show All Files                                                                                                    | Wear / Explorer: Root Folder       Drop Files Here         Uploaded Successfully: 89260-PS contract.pdf         Image: State of the state of the st |                                  | Access Level:     | •                           | Sin                 | gle File Upload: |   | Browse   |   |                        |        |      |              |   |
|----------------------------------------------------------------------------------------------------|----------------------------------------------------------------------------------------------------|----------------------------------|-------------------|-----------------------------|---------------------|------------------|---|----------|---|------------------------|--------|------|--------------|---|
| Uploaded Successfully: 89280-PS contract.pdf         File Browser / Explorer: Root Folder         Image: Show All Files         Image: Root Folder         Image: Root Folder         Image:                                                                                                    | Uploaded Successfully: 89260-PS contract.pdf         Image: Second Folder         Image: Second Folder         Image: Seco                                                                                                    |                                  |                   |                             | Drop Files          | Here             | 1 |          |   |                        |        |      |              |   |
| Image: Show All Files       Actions       View File       Notes       Doc Type       Category       Entry Date       Entered By         Image: Show All Files       Image: Show All Files       Image: Show Al                                                                                                    | W All Files       Actions       View File       Notes       Doc Type       Category       Entry Date       Entered By         W All Files       View File       Notes       Doc Type       Category       Entry Date       Entered By         W All Files       View File       Notes       Doc Type       Category       Entry Date       Entered By         W All Files       View File       Notes       Doc Type       Category       Entry Date       Entered By         W All Files       View File       Notes       Doc Type       Category       Entry Date       Entered By         W All Files       Stategory       View File       View File       View File       View File       View File       View File         W All Files       View File       View File       View File       View File       View File       View File       View File         W All Files       Stategory       View File       View File <th>File Browser / Explorer: Root Fo</th> <th>Uploaded Succes</th> <th>sfully: 89260-PS</th> <th>contract.pdf</th> <th></th> <th>_</th> <th></th> <th></th> <th></th> <th></th> <th></th> <th></th> <th></th>                                                                                                    | File Browser / Explorer: Root Fo | Uploaded Succes   | sfully: 89260-PS            | contract.pdf        |                  | _ |          |   |                        |        |      |              |   |
| T         T         T         T         T         T         T         T           Image: Second second seco | T         T         T         T         T         T         T         T         T         T           Image: Second act, pdf         89260-PS<br>contract, pdf         Image: Second act of the second act of the second act of the                                                      | Show All Files                   | Drag a column hea | der and drop it h<br>w File | ere to group by tha | Doc Type         |   | Category |   | Entry Da               | te     | Er   | intered By   |   |
|                                                                                                    |                                                                                                    |                                  |                   | 260-PS<br>htract.pdf        | <b>T</b>            |                  | T |          | T | 9/11/2020<br>4:26:46 F | )<br>M | ▼ Kr | reger, Erica | Ŧ |

Scroll down the page until you see the Tasks, E-mails, Workflow, Alerts section

• Scroll to the right to and select Approve if all the information looks correct and all documents are uploaded

| Drag a column header and drop it here to group by that column         Task Name       Employee       Start Date       Ind/Due Date       Notify       Alert Date       Status       Date Completed       Approve       F         Y       Y |           |                               | 5                      |    |          |     |          |      |                |   |          |    |        |   | 1 ta    | isks rei | maining as | of to |
|----------------------------------------------------------------------------------------------------|-----------|-------------------------------|------------------------|----|----------|-----|----------|------|----------------|---|----------|----|--------|---|---------|----------|------------|-------|
| Task Name       Employee       Start Date       End/Due Date       Notify Days       Alert Date       Status       Date Completed       Approve       F         View       T       T                       | Drag a co | plumn header and drop it here | to group by that colur | nn |          |     |          |      |                |   |          |    |        |   |         |          |            |       |
| Year     Year                                                                                                    |           | Task Name                     | Employee               |    | Start Da | ate | End/Due  | Date | Notify<br>Days |   | Alert Da | te | Status |   | Date Co | npleted  | Approve    | Re    |
| Mex       Contract Submission       Erica Kreger       9/11/2020       9/13/2020       2       9/11/2020       Open       Approva       F                                                                                                    |           | T                             |                        | T  |          |     | Ē        | T    |                | T |          | T  |        | T | Ĩ       | T        |            |       |
| Notes, Comments, Diary Log         Enter Notes Below and/or optionally enter a subject         note subject         Internal ▼         Image: Notes Note:         Image: Note:         Image: Note:                                                                         | View      | Contract Submission           | Erica Kreger           |    | 9/11/202 | 20  | 9/13/202 |      | 2              |   | 9/11/202 | C  | Open   |   |         |          | Approve    | B     |
|                                                                                                    | Notes, Co | omments, Diary Log            | subject                |    |          |     |          |      |                |   |          |    |        |   |         |          |            |       |

Once you have approved the task, you will see that it has been submitted to the Contracts Team in Purchasing & Contracting to start the intake process

| ⊔ Sho       | w Auto Complete Tasks           |                                 |            |              |                |            |               | 1 tasl           |
|-------------|---------------------------------|---------------------------------|------------|--------------|----------------|------------|---------------|------------------|
| Drag a c    | olumn header and drop it here t | o group by that column Employee | Start Date | End/Due Date | Notify<br>Days | Alert Date | Status        | Date<br>Complete |
| 1961        | T                               | T                               |            | <b>T</b>     | <b>T</b>       | <b>T</b>   | T             |                  |
| <u>View</u> | Contract Submission             | Erica Kreger                    | 9/11/2020  | 9/13/2020    | 2              | 9/11/2020  | Task Complete | 9/11/2020        |
| View        | Contracts Team Intake           | Contracts Team                  | 9/11/2020  | 9/16/2020    | 5              | 9/11/2020  | Open          |                  |

You can check the status of your contracts on your dashboard under the **My Pending Contracts** drop down

| Website                                                 | P&C Cont                                                                                                    | act Forms Page                                                                                                    | Submit New Vendor Requ                                                                                                    | Add New Con                                                                                                    | itract Record                                                                                                    | Find/Search Contracts                                                                                                    | J                                                                                                    | •                                                                                                    |
|---------------------------------------------------------|----------------------------------------------------------------------------------------------------|----------------------------------------------------------------------------------------------------|----------------------------------------------------------------------------------------------------|----------------------------------------------------------------------------------------------------|----------------------------------------------------------------------------------------------------|----------------------------------------------------------------------------------------------------|----------------------------------------------------------------------------------------------------|----------------------------------------------------------------------------------------------------|
| My Active Contracts:<br>Contract Amount<br>1,391,867.00 | Total My Active                                                                                                    | Contracts: Total<br>Count<br>16                                                                                                    | My Department's Activ<br>Contracts: Total Contra<br>Amount<br>1,346,264,456.00                                                                                                    | o My Departm<br>Contracts: 1<br>0                                                                                                    | ent's Active<br>Total Count<br>05                                                                                                    |                                                                                                    |                                                                                                    | I.                                                                                                    |
| My Open Contract Tasks                                  |                                                                                                    |                                                                                                    |                                                                                                    |                                                                                                    |                                                                                                    |                                                                                                    | -                                                                                                    |                                                                                                    |
| My Active Contracts (Assigne                            | d as Contract Manager or [                                                                                                    | epartment Contact)                                                                                                    |                                                                                                    |                                                                                                    |                                                                                                    |                                                                                                    | -                                                                                                    |                                                                                                    |
| My Pending Contracts (Assig                             | ned as Contract Manager o                                                                                                    | r Department Contact)                                                                                                    |                                                                                                    |                                                                                                    |                                                                                                    |                                                                                                    |                                                                                                    |                                                                                                    |
| Export SUpdate<br>Total Record Count: 1                 | Page size: 25 ▼                                                                                                    |                                                                                                    |                                                                                                    |                                                                                                    |                                                                                                    |                                                                                                    |                                                                                                    | l                                                                                                    |
|                                                         | Status Name                                                                                                    | Contract Number                                                                                                    | Contract Title                                                                                                    | Contractor/Vendor                                                                                                    | Type Name                                                                                                    | Department                                                                                                    |                                                                                                    |                                                                                                    |
|                                                         | Y                                                                                                    | Y                                                                                                    | Y                                                                                                    | Y                                                                                                    | Y                                                                                                    | Y                                                                                                    | 2                                                                                                    |                                                                                                    |
| View Contract                                           | Contracts Team Review                                                                                                    | PS89285                                                                                                    | Professional<br>Development                                                                                                    | DKS Associates                                                                                                    | Personal Services (PS)                                                                                                    | Purchasing &<br>Contracting (5552)                                                                                                    |                                                                                                    |                                                                                                    |
| <b>K 4 1 Þ H</b> F                                      | Page size: 25 ▼                                                                                                    |                                                                                                    |                                                                                                    |                                                                                                    |                                                                                                    |                                                                                                    | •                                                                                                    | l                                                                                                    |
|                                                         | My Active Contracts:<br>Contract Amount<br>1,391,867.00<br>My Open Contract Tasks<br>My Active Contracts (Assigne<br>My Pending Contracts (Assigne<br>My Pending Contracts (Assigne<br>Total Record Count 1<br>K K I P H F<br>View Contract | Website     P&C Contr       Wy Active Contracts: Total<br>Contract Amount<br>1,391,867.00     My Active<br>My Active Contract Tasks       My Open Contract Tasks     My Active Contracts (Assigned as Contract Manager or E<br>My Pending Contracts (Assigned as Contract Manager or E<br>My Pending Contracts (Assigned as Contract Manager or E<br>My Pending Contracts (Assigned as Contract Manager or E<br>Total Record Count: 1       Image: Total Record Count: 1     Image: Total Record Count: 1       Image: Total Record Count: 1     Image: Total Record Count: 1       Image: Total Record Count: 1     Im | My Active Contracts: Total<br>Contract Amount<br>1,391,867.00       My Active Contracts: Total<br>Court<br>16         My Open Contract Tasks       My Active Contract Tasks         My Active Contract Tasks       My Active Contract (Assigned as Contract Manager or Department Contact)         My Pending Contracts (Assigned as Contract Manager or Department Contact)       My Pending Contracts (Assigned as Contract Manager or Department Contact)         Export       Update         Total Record Count 1       Page size         View Contract       Contracts Team Review         PS69285       Image Size | Website     P&C Contract Forms Page     Submit New Vendor Req       My Active Contracts: Total<br>Contract Amount<br>1,391,867.00     My Active Contracts: Total<br>Count<br>16     My Department's Active<br>Contracts: Total Contra<br>Amount<br>1,346,264,456.0       My Open Contract Tasks     My Active Contract Sets<br>My Active Contracts (Assigned as Contract Manager or Department Contact)     My Pending Contracts (Assigned as Contract Manager or Department Contact)       My Pending Contracts (Assigned as Contract Manager or Department Contact)     Image: Status Name     Contract Number       Total Record Count     Status Name     Contract Number     Contract Title       View Contract     Contracts Team Review     PS69285     Professional<br>Development | Website       P&C Contract Forms Page       Submit New Vendor Request       Add New Cort         My Active Contracts: Total<br>Contract Amount       My Active Contracts: Total<br>Contracts: Total<br>Contracts: Total<br>1,391,867.00       My Active Contracts: Total<br>Count       My Department's Active<br>Contracts: Total<br>Contracts: Total<br>Contracts: Total<br>Contracts: Total<br>1,346,264,456.00       My Department's Active<br>Contracts: Amount<br>1,346,264,456.00         My Open Contract Tasks       My Active Contract Manager or Department Contact)       My Pending Contracts (Assigned as Contract Manager or Department Contact)         My Pending Contracts (Assigned as Contract Manager or Department Contact)       My Pending Contracts (Assigned as Contract Manager or Department Contact)         If I P P age size:       25          View Contract       Contracts Team Review       PS89285         Professional<br>Development       DKS Associates | P&C Contract Forms Page       Submit New Vendor Request       Add New Contract Record       F         My Active Contracts: Total<br>Contract Amount<br>1,391,867.00       My Active Contracts: Total<br>Contract Scale Contract<br>Amount<br>1,346,264,456.00       My Department's Active<br>Contracts: Total Contract<br>Amount<br>1,346,264,456.00       My Department's Active<br>Contracts: Total Contract<br>1405         My Open Contract Tasks       My Active Contract Manager or Department Contact)       My Pending Contracts (Assigned as Contract Manager or Department Contact)         My Pending Contracts (Assigned as Contract Manager or Department Contact)       Export © Update<br>Total Record Court 1       Total Contracts (Assigned as Contract Manager or Department Contact)         My Pending Contracts (Assigned as Contract Manager or Department Contact)       Status Name       Contract Number       Contract Title       Contractor/Vendor       Type Name         Total Record Court 1       If I P M Page size       25 =       If I Page size       Personal Services (PS)         Mew Contracts       Test P M Page size       25 =       If I Page size       Personal Services (PS) | My Active Contract: Total<br>Contract: Total<br>Contract<br>Contract: Total<br>Contract: Total<br>Contract: To | Vectors in y contracts       P&C Contract Forms Page       Submit New Vendor Request       Add New Contract Record       Find/Search Contracts         My Active Contracts: Total<br>Count       My Active Contracts: Total<br>Count       My Department's Active<br>Contracts: Total Count       My Department's Active<br>Contracts: Total Count       My Department's Active<br>Contracts: Total Count         My Open Contract Tasks       •         My Pending Contracts (Assigned as Contract Manager or Department Contact)       •         My Pending Contracts (Assigned as Contract Manager or Department Contact)       •         My Pending Contracts (Assigned as Contract Manager or Department Contact)       •         My Pending Contracts (Assigned as Contract Manager or Department Contact)       •         My Pending Contracts (Assigned as Contract Manager or Department Contact)       •         My Pending Contracts (Assigned as Contract Manager or Department Contact)       •         My Pending Contracts (Assigned as Contract Manager or Department Contact)       •         My Pending Contracts (Dout 1       •         My Pending Contracts Team Review       PS69285         Professional<br>Development       DKS Associates       Personal Services (PS)       Purchasing &<br>Contracting (552) |

If you forget to include information or attach your signed CAF or Contract before submittal, the Contracts Team will reject your new contract submittal. You will receive an email notification and a new task ("Contracts Team Rejected") on your dashboard. Click on "View Contract" from your dashboard and complete the record as requested. When finished, "Approve" your task in the **Tasks, E-mails, Workflow, Alerts** section to submit the contract record back to the Contracts Team.